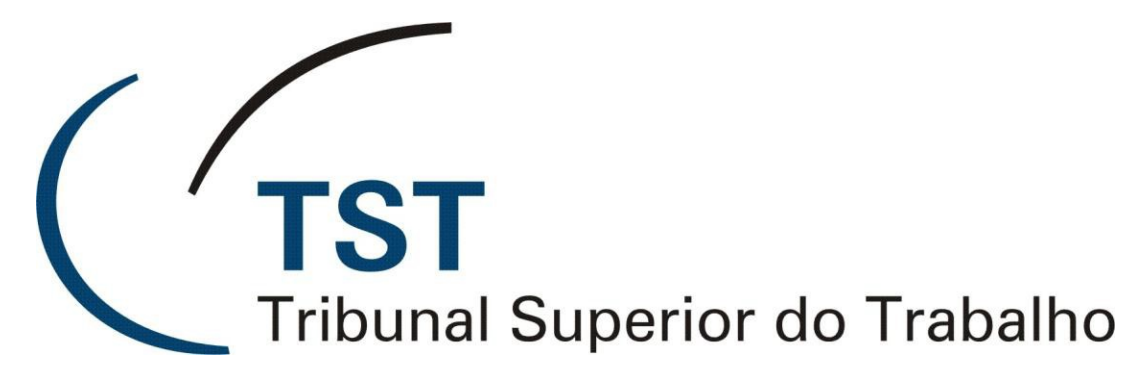

Secretaria de Tecnologia da Informação Coordenadoria de Suporte Técnico aos Usuários

Manual Polycom RealPresence Desktop

(Versão 1.0 - Atualizado em 22/05/2018)

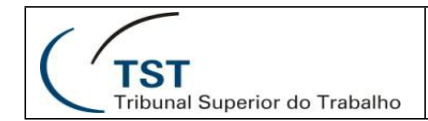

## Manual Polycom RealPresence Desktop

Para utilizar o Software Polycom RealPresence Desktop baixe o software no link abaixo:

URL: http://www.polycom.com.br/forms/try-realpresence-desktop-trial-thankyou.html

Após o download siga com sua instalação que não necessita de um conhecimento técnico apenas avance até a conclusão de sua instalação.

Agora que temos o Software instalado abra o Ícone que se encontra na sua área de trabalho.

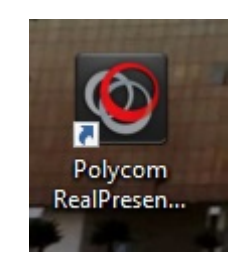

Agora siga as instruções abaixo:

1º Selecione a opção Individual e Clique no botão Inserir.

| C Polycom RealPresence Desktop | // 10 / A   |                                                                                                    | – – × |
|--------------------------------|-------------|----------------------------------------------------------------------------------------------------|-------|
|                                | Login       |                                                                                                    |       |
|                                | Corporativo | Digite seu endereço de e-mail, endereço do servidor e credenciais de<br>loaon. O administrador do sistema configurará muitas das definições |       |
|                                | Individual  | para você.                                                                                                    |       |
|                                | Nuvem       |                                                                                                    |       |
|                                |             |                                                                                                    |       |
|                                |             |                                                                                                    |       |
|                                |             |                                                                                                    |       |
|                                |             |                                                                                                    |       |
|                                |             | Inserir                                                                                                    |       |

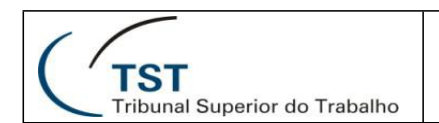

2º Na tela que se segue selecione a opção Aval.

| Polycom RealPresence Desktop |          |                                               | - C    | × |
|------------------------------|----------|-----------------------------------------------|--------|---|
|                              | Licença  |                                               |        |   |
|                              |          |                                               |        |   |
|                              |          |                                               |        |   |
|                              |          |                                               |        |   |
|                              |          | Você pode experimentar este produto por 30 di | as.    |   |
|                              |          |                                               |        |   |
|                              |          |                                               |        |   |
|                              |          |                                               |        |   |
|                              |          |                                               |        |   |
|                              | Cancelar | Aval.                                         | Ativar |   |

3º Selecione agora Adicionar...

| Polycom RealPresence Desktop | Adicionar |
|------------------------------|-----------|
| i                            | $\odot$   |

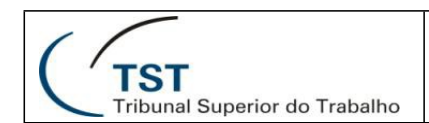

#### SETIN – SSC Polycom RealPresence Desktop

### 4º Na tela seguinte selecione Sim.

| Polycom RealPresence Desktop                                                                                                    | – – ×    |
|----------------------------------------------------------------------------------------------------|----------|
| Lançar:<br>Sempre iniciar na tela "Adicionar Chamada"?<br>Você pode sempre mudar suas preferências de início em<br>Configurações.<br>Sim Não |          |
|                                                                                                    | <b>O</b> |

5º Chegamos agora na parte principal do programa na caixa em branco digite o endereço fornecido para participação na videoconferência, nesse caso entre com os caracteres h323 e substitua o X pelo endereço ip, caso não consiga conectar tente usar o protocolo SIP, para isso alteramos a palavra "h323:" por "sip:".

| Polycom RealPresence Desktop |                  | •            | ×         |
|------------------------------|------------------|--------------|-----------|
|                              | h323:X           | XX.XXX.XXX.) | xxx 😒     |
|                              | 1                | 2<br><br>5   | 3<br>6    |
|                              | GHI<br>7<br>PQRS | <br>8<br>тиv | 9<br>wxyz |
|                              |                  | 0            | #         |
|                              |                  | Chamar       |           |
|                              |                  | 10.0.103.141 |           |
| €                            |                  |              | ٢         |

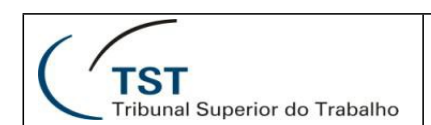

6º Agora que conectamos dentro da MCU (Equipamento de videoconferência remoto) vamos navegar até a sala que foi repassada para acesso, vamos clicar no botão com três pontos no canto inferior direito da tela.

| 6 Polycom RealPrese | nce Desktop007@10.0.11.54      | - 🗆 × |
|---------------------|--------------------------------|-------|
|                     | Codian Multipoint Control Unit |       |
|                     | * Create new conference        | ~~    |
| e<br>E              |                                |       |
|                     | • CSJT                         |       |
| 8<br>8              | • ENAMAT                       |       |
|                     | • Geral                        |       |
|                     | • Geral2                       |       |
|                     |                                |       |
|                     |                                |       |
| <b>.</b>            |                                |       |

7º Selecione o terceiro botão o menu direito, agora temos o acesso aos controles do equipamento remoto, use os direcionais para cima e baixo para navegar entre as salas e o direcional direito para acessar a sala virtual correspondente.

| Polycom RealPresence Desktop007@10.0.11.54              |                       |        | -                    | □ ×     |
|---------------------------------------------------------|-----------------------|--------|----------------------|---------|
|                                                         |                       | Contro | ole da câmera remota | $\odot$ |
| COCICAN MA<br>CNJ<br>CSJT<br>ENAMAT<br>Geral<br>CGeral2 | Itipoint Control Unit |        |                      |         |
| • gtVideojt<br>No current participants                  |                       |        |                      |         |
| <b>III</b> 00:01:02                                     | 🕒 🕶 🔮 📢               | >      |                      |         |

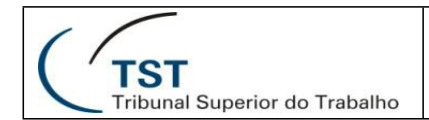

## **RESPONSÁVEL PELA INFORMAÇÃO**

SSC - Seção de Suporte às Soluções de Colaboração

# **RESPONSÁVEL PELA PADRONIZAÇÃO E PUBLICAÇÃO**

SSC - Seção de Suporte às Soluções de Colaboração

Seção de Suporte às Soluções de Colaboração - SSC